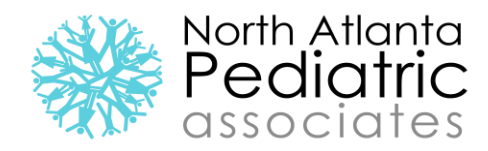

## FINDING YOUR FORMS IN THE FOLLOW MY HEALTH PORTAL

## <u>STEP 1:</u>

The dashboard will default to the authorized individual's account. Click the drop down box to view the child's account you wish to view

| $\leftarrow \rightarrow C$ https://porthatiantapeds.followmy | nealth.com/PatientAccess#/Home |                                                                                                    | <u>۵</u> | G |
|--------------------------------------------------------------|--------------------------------|----------------------------------------------------------------------------------------------------|----------|---|
| North Atla<br>Pediat<br>associa                              | nta<br>riC<br>Home Mes         | Itelio Gabriella My Account English Q   Fortral Daniel Rozenblat care aflow 2 business days for a response.   sagges My Health Wellness |          |   |
|                                                              | Health Summary                 | Appointments                                                                                                    |          |   |

## <u>STEP 2:</u>

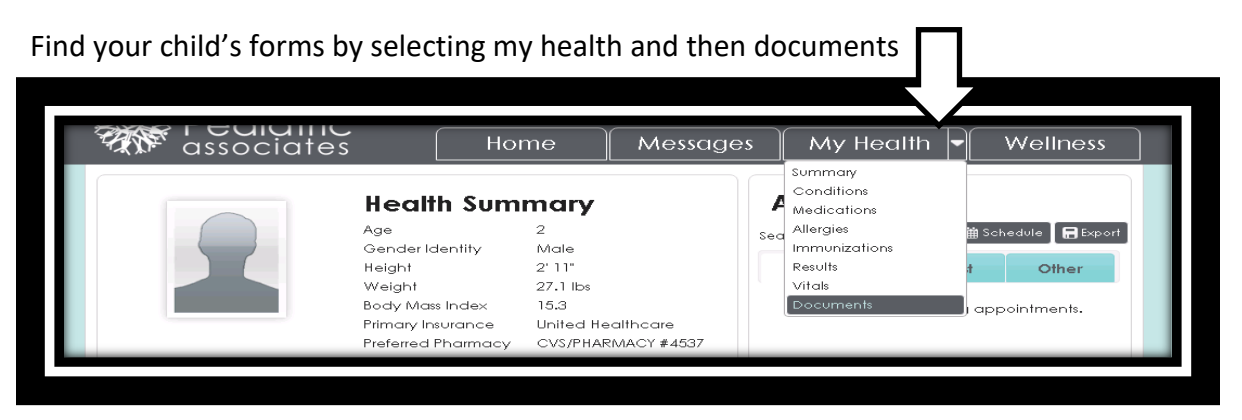

<u>STEP 3:</u>

Your forms will be under Portal forms for Patient Access. Click on the magnifying glass to print or email the forms

| Portal Forms for Patient Access 02/15/2019 North Atlanta Pediatric |                                 |            |                         |  |
|--------------------------------------------------------------------|---------------------------------|------------|-------------------------|--|
|                                                                    | Portal Forms for Patient Access | 02/15/2019 | North Atlanta Pediatric |  |